# Registrering af tidskrifter i Arkibas (I-registrering)

Her registreres tidskrifter af alle slags, bortset fra aviser. Det kan være:

- Almindelige årlige udgivelser
- Månedlige udgivelser
- Ugentlige udgivelser (ugeblade)
- Telefonbøger

dvs. alt der udgives med mere eller mindre faste intervaller (medlemsblade) De enkelte artikler registreres under Enkelte artikler – Artikler.

• I1 og frem – fysiske tidsskrifter

Digitale tidsskrifter placeres i CD/DVD kuffert.

• I100000 og frem - digitale tidsskrifter

## Valg af I-signatur

Tidsskrifter registreres under hovedgruppen "Aviser og Tidsskrifter", og herefter vælges registrerings signaturen I:

#### Trykt materiale

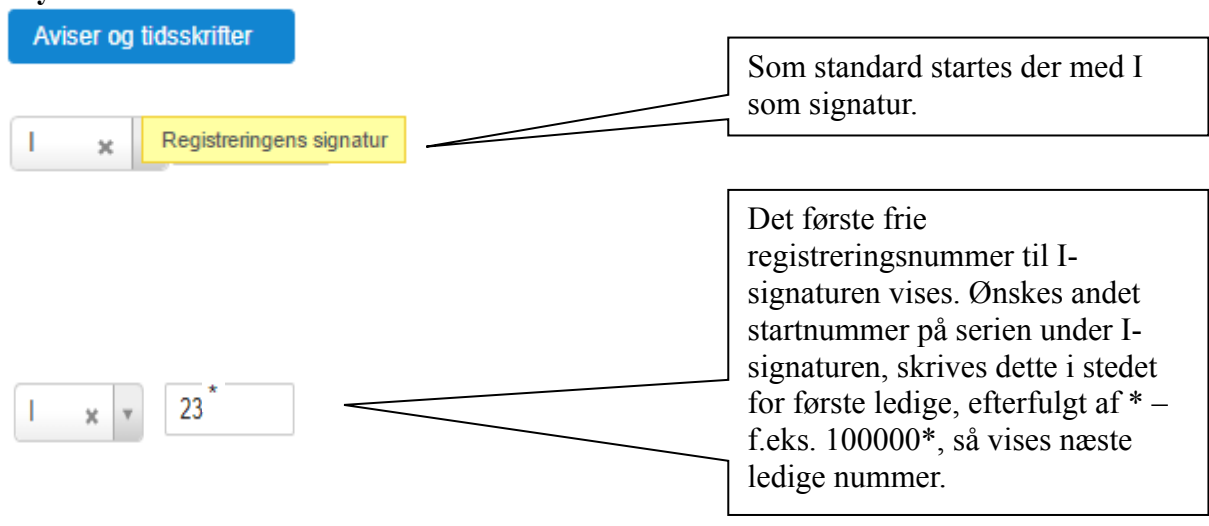

### Stamkort

| Stamkort    | Teknik     | Geografi   | Publicering                                               |  |  |  |  |  |  |
|-------------|------------|------------|-----------------------------------------------------------|--|--|--|--|--|--|
| Reg.nr *    |            | 1          | I x v 21 Slet                                             |  |  |  |  |  |  |
| Titel *     |            | Æld<br>Grå | Ældresagen<br>Gråsten                                     |  |  |  |  |  |  |
| Udgiver     |            | Ældr       | Ældresagen Gråsten                                        |  |  |  |  |  |  |
| Bemærl      | Bemærkning |            |                                                           |  |  |  |  |  |  |
| Haves fra * |            | 1991       | Haves til * 2008<br>Kopier 街 Gem registrering 🖺 Udskriv 🖨 |  |  |  |  |  |  |

### Teknik

| Stamkort  | Teknik    | Geografi | Publicering                   |                      |           |   | 1: Særnummer<br>bruges ikke i<br>arkivet |
|-----------|-----------|----------|-------------------------------|----------------------|-----------|---|------------------------------------------|
| Særnumm   | Særnummer |          |                               |                      |           |   |                                          |
| Placering |           | lfølge   | Ifølge Registrerings-nummer * |                      |           | < | 2: Placering*:<br>Vælg ud fra            |
|           |           |          | Kopier                        | 2 Gem registrering 🖺 | Udskriv 🖨 |   | herunder                                 |
|           |           |          |                               |                      |           |   |                                          |

\*Note til 2: Placering:

- Tidsskriftshylde → vælges når tidsskrifterne placeres i reolen med tidsskrifter ofte mindre medlemsblade.
- Ifølge registrering  $\rightarrow$  vælges når tidsskriftet placeres i arkivrum på reoler.
- Adresse, telefonbøger → vælges hvis det er adresse eller telefonbøger der er placeret på hylden med disse.
- Særsamling → vælges hvis tidsskrift er anbragt i særlig samling, dvs. placeret andre steder end ovenstående. F.eks. Kongehus, Krigsaviser.

### Tidsskrift - Geografi

Geografi:Der kan ikke vælges hele Danmark til f.eks. landsdækkende tidsskrifter/ugeblade.

I det hele taget kan det være svært at få aviser placeret geografisk – undlad evt. helt at sætte en placering.

Klik på Danmarks kortet for at gå til geotagging.

Ved lokale tidsskrifter vil det oftest være mest oplagt at vælge: Geografitype: Administrativt område Type: Kommune eller Amt Enhed: Vælg den enhed der passer bedst eller som dækker Periode: Vælg bedst passende

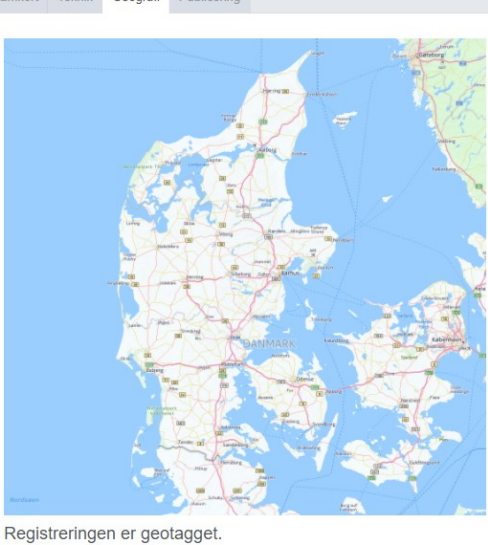

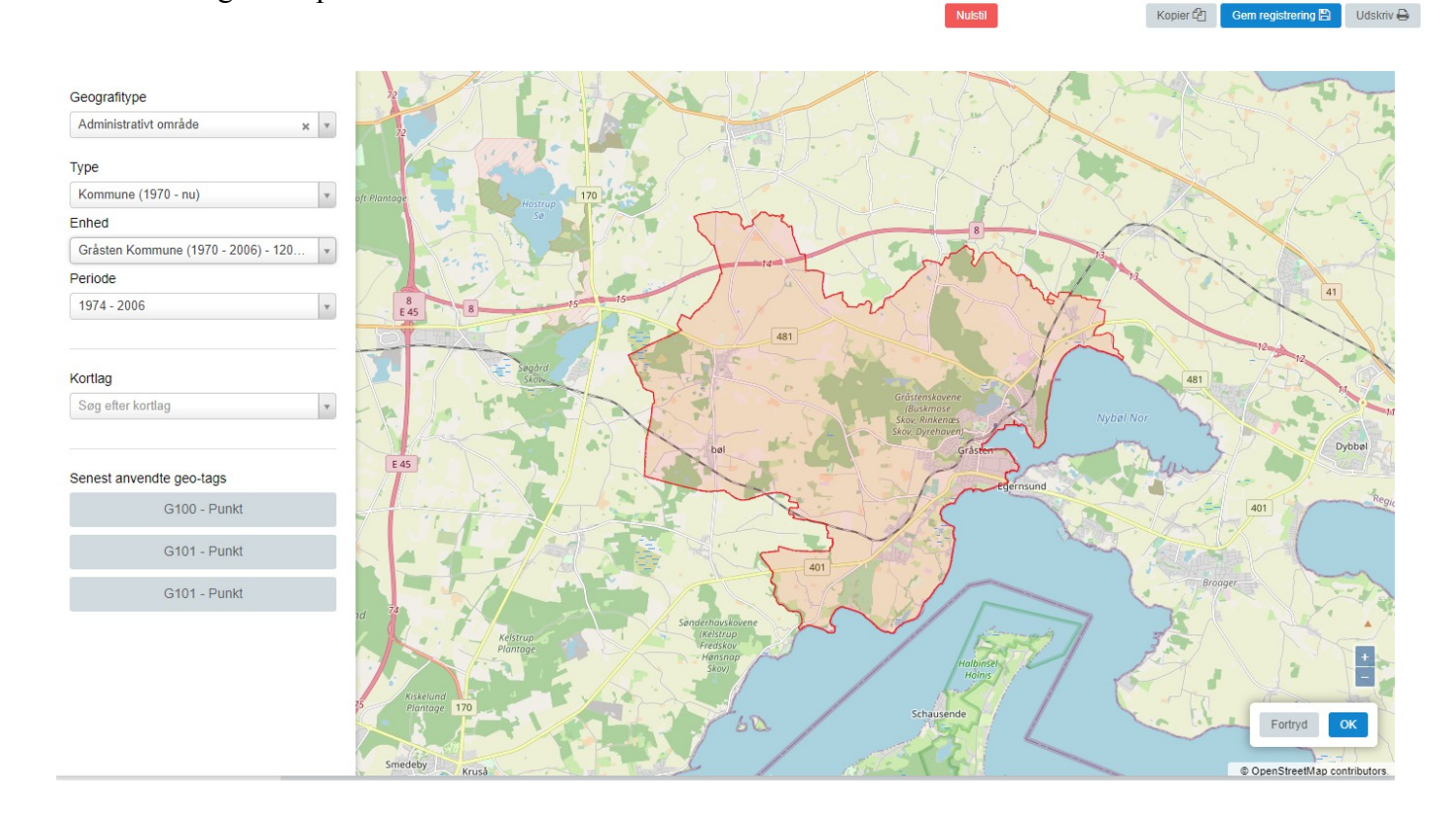

### Publicering

|                   |               |                  |           | 1: Vælg publiceringsstatus<br>(se tips)          |
|-------------------|---------------|------------------|-----------|--------------------------------------------------|
| Stamkort Teknik F | Publicering   |                  |           |                                                  |
| Publicering *     | Må publiceres |                  |           | <b>2</b> : Dit navn                              |
| Godkendt af *     |               |                  | ×         |                                                  |
| Godkendt den *    | 05-01-2016    |                  |           | <b>3:</b> Dato for godkendelse                   |
| Intern bemærkning |               | Comregistraring  |           | Indtast interne relevante<br>oplysninger – disse |
|                   |               | Gem registrering | Odskriv 🖶 | arkiv.dk                                         |

Tryk på "Gem registrering" og gå videre til faneblad "Henvisninger" afsnit 5.5.6.

Tips:

Har du valgt "Må publiceres", skal "Godkendt dato" altid udfyldes ved ændringer på de 2 andre faneblade!

Det kan derfor være en fordel at vente til sidst med at vælge "Må publiceres"

### Indhold

I Indhold for Tidsskrifter vælges årstallet som overskriften.

Som indholdslinjer indtastes enten de enkelte numre, eller hvis der er mange numre som arkivet har, skrives de numre arkivet har. Evt. fordelt på flere linjer.

Scannede tidskrifter kan tilknyttes indholdslinjen som vedhæftede pdf-filer (DOG IKKE ARKIVETS UDGIVELSER).

Her er eksempel på tidskrifter hvor arkivet har mange numre (I21):

| Indhold | Henvisninger           | Relationer       | Historik | Filer |              |               |
|---------|------------------------|------------------|----------|-------|--------------|---------------|
| Sø      | g i indhold            |                  |          |       |              |               |
|         |                        |                  |          |       | Vis detaljer | Ny overskrift |
| Æle     | lresagen, Gråsten      | Programmer       |          |       |              |               |
| F       | orogram 1991/92        |                  |          |       |              |               |
| F       | Program september 20   | )05 - august 200 | 6        |       |              |               |
| F       | Program Februar - juni | 1992             |          |       |              |               |
| F       | Program august 1992 -  | februar 1993     |          |       |              |               |
| F       | Program februar - maj  | 1993             |          |       |              |               |
| F       | Program august 1993 -  | februar 1994     |          |       |              |               |
| F       | Program januar - maj 1 | 994              |          |       |              |               |
| F       | Program september 19   | 94 - januar 1995 | 5        |       |              |               |
| F       | Program januar - septe | mber 1995        |          |       |              | $\equiv$      |
| F       | Program september 19   | 95 - januar 1996 | 6        |       |              |               |
| F       | Program januar - septe | mber 1996        |          |       |              |               |
| F       | Program september 19   | 96 - juni 1997   |          |       |              |               |

De enkelte artikler bliver gemt under Enkelte artikler (R-registrering evt. med tilknytning til I-registreringen).

 Rediger indhold \*
 Program 1991/92

 Indhold \*
 Program 1991/92

 Publicering \*
 Må publiceres

 Filer
 Ingen filer vedhæftet.

 Titløj filer 
 Vælg fra filbibliotek

 Upload ny fil
 Fortry

 Cen indhold
 Fortry

Upload af fil til registreringen – f.eks. indholdsfortegnelse:

Indholdsfortegnelse: Scan indholdsfortegnelsen, og OCR-behandl den, og gem den som pdf-fil. Den bliver søgbar i Arkiv.dk

Vælg Tilføj filer Upload ny fil

og find din pdf-fil

#### Henvisninger

Her indtastes henvisninger til tidsskriftet Er trykket lokalt, kan der også laves en henvisning til trykkeriet.

Der laves ikke henvisninger til detaljeret indhold i tidsskrifter under E-registrering. Overordnet henvisninger kan i enkelte tilfælde bruges. Især hvis der ikke er planer om at detalje registrere det enkelte indhold.

Alternativt kan oversigter over indhold scannes og gøres søgbart inden vedhæftning til registreringen.

| Indh   | old Henvisninger | Relationer | Historik | Filer  |                      |   |
|--------|------------------|------------|----------|--------|----------------------|---|
| н      | ENVISNINGER      |            |          |        |                      |   |
|        |                  |            |          | [      | Søg i henvisninger   |   |
|        | HENVISNINGSTEKST | DECIMALKLA | SSE ORI  | NINGSO | RD                   |   |
|        |                  | 05.1       | Aviser   |        | Dannevirke           | × |
|        |                  |            |          |        |                      |   |
| Indhol | d Henvisninger   | Relationer | Historik | Filer  |                      |   |
| HEN    | VISNINGER        |            |          |        |                      |   |
|        |                  |            |          |        | Søg i henvisninger   |   |
| HE     | ENVISNINGSTEKST  | DECIMALKL  | ASSE OF  | RDNING | SORD                 |   |
|        |                  | 05.1 A     | viser    |        | Graasteneren         | × |
|        |                  | 00.1 E     | Bogtryk  |        | Graasten Bogtrykkeri | × |

Generel vejledning til indtastning af henvisninger for:

- Personer, se afsnit 7.1.1
- Beboelsesejendomme, se afsnit 7.1.2
- Andre ejendomme, se afsnit 7.1.3

### Relationer

Her indtastes relationer til:

- Journalrelationer
  - o Indkomstjournalen for afleveringen kædes til registreringen
- Registreringsrelationer
  - Her laves kæde til andre registreringer der har tilknytning til aktuelle registrering.

| Billede Henvisninger      | Relationer           | Historik      | Filer       |               |                |             |    |                                                              |
|---------------------------|----------------------|---------------|-------------|---------------|----------------|-------------|----|--------------------------------------------------------------|
| JOURNALRELATIONER         |                      |               |             |               |                |             |    |                                                              |
| Ingen relationer for regi | streringen.          |               |             |               |                |             |    |                                                              |
| REGISTRERINGSRELAT        | IONER<br>streringen. |               |             |               | Ny journ       | alrelation  |    | Tryk på ny<br>journalrelation og indtast<br>journalnummeret. |
| Opret relation            |                      |               |             | N             | ly registrerin | gsrelation  |    | Find den rette journal ved at skrive de første cifre.        |
| Journalnummer *           | Søg på jo            | ournalnr. for | at vælge jo | urnal og indh | nold           |             |    | Vælg rette indholdslinie.                                    |
| Udgave                    |                      |               |             |               | ,              |             | ι. |                                                              |
| Note                      | Angiv ver            | nligst 3 tegn | mere        |               |                |             | L  |                                                              |
| Billedtype                |                      |               |             |               |                | ¥           | Ŀ  |                                                              |
|                           |                      |               |             | For           | rtryd G        | em relation |    |                                                              |

### Filer

Her kan uploades:

- Billede af forsiden titelsiden
- Scannet udgave af tidskriftet

Filer uploaded her, kan ikke ses eller tilgåes på Arkiv.dk.

Dvs. at her kan lægges egne årsskrifter/tidsskrifter der ikke skal være offentlig tilgængeligt.

| Indhold                                                    | Henvisninger   | Relationer | Historik | Filer |      |           |  |
|------------------------------------------------------------|----------------|------------|----------|-------|------|-----------|--|
| FILNAVN                                                    |                | UPLOADET   | AF       |       |      |           |  |
| Oms                                                        | Omslag 2004    |            | PVK      |       |      | ×         |  |
| Årss                                                       | Årsskrift 2004 |            | PVK      |       |      | ×         |  |
|                                                            |                |            |          |       | Uplo | ad ny fil |  |
| Generel vejledning om upload af filer:<br>• Generelt Filer |                |            |          |       |      |           |  |